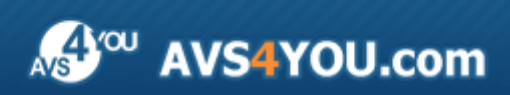

Manuel d'utilisation - AVS Registry Cleaner

# AVS4YOU Manuel d'utilisation

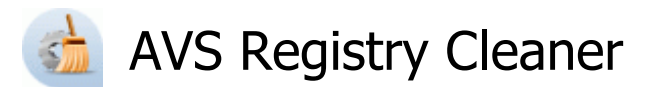

#### www.avs4you.com

© Online Media Technologies, Ltd., UK. 2004 - 2010 Tous droits réservés

#### Nous contacter

Si vous avez des commentaires, des suggestions ou des questions concernant les logiciels **AVS4YOU** ou si vous avez une nouvelle fonction qu'il serait souhaitable d'ajouter pour améliorer notre produit, n'hésitez pas à nous contacter.

| Information générale:                | info@avs4you.com    |
|--------------------------------------|---------------------|
| Assistance technique:                | support@avs4you.com |
| Achats:                              | sales@avs4you.com   |
| Fichiers d'aide et autres documents: | help@avs4you.com    |

#### Service d'Assistance Technique

Les logiciels **AVS4YOU** ne nécessitent aucune connaissance professionnelle. Si vous rencontrez un problème ou si vous avez une question à poser, consultez le **Manuel d'utilisation AVS4YOU**. Si vous ne trouvez aucune solution, contactez notre équipe d'Assistance Technique.

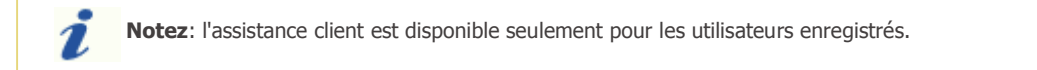

L'équipe AVS4YOU propose plusieurs formules d'assistance client automatisée:

#### Système de support AVS4YOU

Vous pouvez utiliser le Formulaire de support sur notre site pour poser vos questions.

#### Support E-mail

1

Vous pouvez poser vos questions techniques et soumettre vos problèmes via e-mail à l'adresse support@avs4you.com

**Notez**: pour une solution plus efficace et plus rapide à vos difficultés, nous avons besoin des informations suivantes:

- Nom et adresse e-mail utilisés lors d'enregistrement
- Paramètres système (CPU, espace disque dur disponible, etc.)
- Système d'Exploitation
- Description pas-à-pas détaillée de votre action

Merci de ne joindre **AUCUN** fichier à votre e-mail sauf si il est spécifiquement demandé par l'équipe d'assistance technique AVS4YOU.

#### Sources

Les manuels d'utilisation pour les logiciels AVS4YOU existent en formats suivants:

#### Aide en ligne et le fichier .chm

Nous avons supprimé les fichiers d'aide (sous forme de fichier .chm) pour diminuer la taille des fichiers d'installation des programmes téléchargés. Cependant si vous en avez besoin vous pouvez les télécharger sur notre site. Suivez ce lien <a href="http://onlinehelp.avs4you.com/fr/index.aspx">http://onlinehelp.avs4you.com/fr/index.aspx</a> pour télécharger la dernière version disponible. Lancez le fichier AVS4YOUHelp.exe et installez-le dans le répertoire où les logiciels AVS4YOU sont stockés. Ensuite vous serez capable de l'utiliser en cliquant sur le bouton Aide dans le menu des logiciels AVS4YOU installés.

**Aide en ligne** comprend le contenu des fichiers d'aide (.chm) et les liens vers des instructions supplémentaires disponibles sur le web. Vous pouvez trouver l'**Aide en ligne** sur notre site en suivant ce lien <u>http://onlinehelp.avs4you.com/fr/index.aspx</u>. Veuillez noter que la dernière version complète d'aide pour les logiciels AVS4YOU sont à votre disposition sur notre site.

#### Manuel en PDF

Les fichiers d'aide sont aussi disponibles sous forme de fichier .pdf prêt à être imprimé. Vous pouvez télécharger le Manuel d'utilisation en PDF pour chaque logiciel AVS4YOU sur notre site (en suivant le lien <u>http://www.avs4you.com/fr/index.aspx</u>) ou <u>http://onlinehelp.avs4you.com/fr/index.aspx</u>). Pour pouvoir lire et imprimer les fichiers au format PDF, il faut installer un logiciel lecteur de PDF.

#### Guides utilisateur

Vous avez accès aux guides d'utilisation qui vous permettent d'effectuer plusieurs tâches. Les conseils pratiques, les indications et les principes à suivre pour les logiciels AVS4YOU. Allez voir la page **Guides d'utilisation** sur notre site <a href="http://www.avs4you.com/fr/Guides/index.aspx">http://www.avs4you.com/fr/Guides/index.aspx</a> pour consulter les instructions détaillées.

#### Assistance Technique

Visitez le site de notre **Equipe d'Assistance Technique** sur <u>http://support.avs4you.com/fr/login.aspx</u> pour poser les questions concernant l'installation, l'enregistrement et l'utilisation des logiciels AVS4YOU. N'hésitez pas à envoyer vos demandes d'informations à <u>support@avs4you.com</u>

#### Téléchargement

Visitez la section **Téléchargement** du site sur <u>http://www.avs4you.com/fr/downloads.aspx</u> pour gratuitement actualiser les versions des logiciels et pour accéder aux nouveaux programmes disponibles.

## Fiche produit

AVS Registry Cleaner est un logiciel spécial qui sert à nettoyer les données inutiles de Windows qui ralentissent le système:

- les liens suspendus du registre, les clés de registre inutiles, les données inutilisables qui restent après l'installation des programmes et ainsi de suite;
- la mémoire cache, les cookies et l'historique créés par les navigateurs Web;
- les fichiers créés par de différentes applications et le système d'exploitation pour des tâches auxiliaires qui restent inutiles;
- la corbeille remplie;
- les raccourcis invalides qui font référence à des endroits inexistants;
- les applications endommagées qui manquent de certains de leurs composants.

Pour lancer AVS Registry Cleaner allez au menu Démarrer et choisissez Programmes -> AVS4YOU -> Utilitaires du système -> AVS Registry Cleaner.

## Introduction au registre

Le registre est une base de données définie par le système dans lequel les applications et les composants du système sont stockés et récupèrent des données de configuration, de l'information et des paramètres pour tout le matériel, les logiciels du système d'exploitation, la plupart des logiciels du système de non-exploitation, les utilisateurs, les établissements de l'ordinateur personnel, etc. Les données stockées dans le registre varient selon la version de Windows utilisée.

**Remarque**: dans les dernières versions de Windows - Windows XP, Windows Vista et Windows 7 - le registre n'existe pas physiquement en un seul fichier, c'est une entité virtuelle composée de fichiers différents dans le système, dont certains sont créés lors de démarrage du système et n'existent que pendant la session Windows d'utilisateur et sont supprimés lorsque l'ordinateur est désactivé.

S'il y a une erreur dans le registre, votre système ne peut pas fonctionner correctement. **AVS Registry Cleaner** vous permet d'analyser votre base de registre sur certains problèmes possibles et d'essayer de les résoudre pour améliorer la performance générale de l'ordinateur.

**Remarque**: la plupart des modifications du registre dans les versions Windows demandent qu'un utilisateur dispose des autorisations d'**Administrateur** pour les exécuter; dans les versions de Windows Vista et Windows 7, vous devez aussi exécuter le programme en tant qu'administrateur pour obtenir le plein accès à toutes les fonctionnalités du programme.

**Remarque**: il n'est pas recommandé de modifier les données du registre sauf si c'est absolument nécessaire, car vos expériments informatiques ralentissent la sortie de la performance, et certains programmes se comportent mal et ainsi de suite. S'il vous plaît, assurez-vous que vous créez une **sauvegarde** chaque fois où vous analysez et résolvez certains problèmes de registre.

Le registre contient les ruches de racine suivantes:

- HKEY\_CLASSES\_ROOT (HKCR) on y stocke l'information sur les applications enregistrées dans le système, comme les extensions de fichiers qui les lient aux applications utilisées pour gérer ces extensions. En fait, cette ruche combine les données provenant des sections de registre HKLM\Software\Classes and HKEY\_USERS\Current\_User's\_SID\_Classes.
- HKEY\_CURRENT\_USER (HKCU) on y stocke les paramètres qui sont spécifiques à l'utilisateur actuellement connecté.
- HKEY\_LOCAL\_MACHINE (HKLM) on y stocke les paramètres qui sont d'ordre général à tous les utilisateurs sur l'ordinateur - l'information sur les pilotes du matériel de système, les services, les logiciels et les paramètres Windows.

- HKEY\_USERS (HKU) contient des sous-clés qui correspondent aux clés de HKEY\_CURRENT\_USER pour chaque profil d'utilisateur chargé activement sur la machine bien que les ruches d'utilisateur sont généralement chargées pour les utilisateurs actuellement connectés.
- HKEY\_CURRENT\_CONFIG contient des informations rassemblées lors de l'exécution; l'information stockée dans cette clé n'est pas stockée de manière permanente sur le disque, mais plutôt elle est régénérée au moment du démarrage.

Voici la liste des sections de registre qui sont analysées par AVS Registry Cleaner:

- **COM/ActiveX** c'est une section de registre dans laquelle les serveurs COM utilisés par les différentes applications sont enregistrés (les serveurs en cours (.dll fichiers) ou les serveurs locaux (.exe fichiers)). Le programme analyse les liens dll. ou exe. dans le registre qui indiquent les fichiers inexistants sur le disque dur de l'ordinateur. Un serveur COM permet également l'accès à une bibliothèque de types (habituellement un fichier .tlb) qui n'existe pas. Dans le cas où la sous-clé de registre *Icône par défaut* est présente dans la catégorie, le programme sera également analyser pour détecter la présence ou l'absence du fichier contenant les icônes de fichiers. Les ruches de registre analysées par **AVS Registry Cleaner** sont les suivantes:
  - HKLM\Software\Classes
  - HKU\_Classes
- Chemins d'applications c'est une section de registre utilisée pour stocker les chemins complets aux applications lancées à l'aide de la fenêtre Démarrer ou de l'invite de commande. Le programme analyse les chemins inexistants aux applications et supprime les entrées si ces fichiers ne pourraient pas être trouvés. La ruche de registre analysée par AVS Registry Cleaner est la suivante:
  - HKLM\Software\Microsoft\Windows\CurrentVersion\App Paths\
- Désinstaller les entrées c'est une section de registre utilisée pour les entrées de chemins de l'installation/désinstallation des programmes. Le programme analyse les chemins inexistants aux fichiers d'installation/désinstallation des applications et supprime les entrées si ces fichiers ne pourraient pas être trouvés. Les ruches de registre analysées par **AVS Registry Cleaner** sont les suivantes:
  - HKLM\Software\Microsoft\Windows\CurrentVersion\Uninstall\
  - HKU\Software\Microsoft\Windows\CurrentVersion\Uninstall\
- Extensions de fichiers c'est une section de registre utilisée pour stocker les chemins complets aux applications, icônes de fichiers et commandes supplémentaires associées aux extensions de fichiers. Le programme analyse les chemins inexistants aux applications et supprime les entrées si ces fichiers ne pourraient pas être trouvés. Les ruches de registre analysées par AVS Registry Cleaner sont les suivantes:
  - HKLM\Software\Classes
  - HKU\_Classes
- Fontes de caractères Windows c'est une section de registre utilisée pour stocker les chemins complets aux fontes Windows ou au nom du fichier de fonte (dans ce cas le fichier de fonte doit être présent dans le répertoire \Windows\Fonts\). Le programme analyse les chemins inexistants aux fichiers de fontes et supprime les entrées si ces fichiers ne pourraient pas être trouvés. La ruche de registre analysée par AVS Registry Cleaner est la suivante:
  - HKLM\Software\Microsoft\Windows NT\CurrentVersion\Fonts
- Fichiers directoires c'est une section de registre utilisée pour stocker les chemins complets aux programmes directoires Windows. Le programme analyse les chemins inexistants aux fichiers directoires et supprime les entrées si ces fichiers ne pourraient pas être trouvés. Les ruches de registre analysées par AVS Registry Cleaner sont les suivantes:
  - HKLM\Software\Microsoft\Windows\Help
  - HKLM\Software\Microsoft\Windows\HTML Help
- URL tapées dans Internet Explorer c'est une section de registre utilisée pour stocker l'historique des adresses URL tapées dans la barre d'adresses d'Internet Explorer. Le programme analyse la présence de ces entrées. La ruche de registre analysée par AVS Registry Cleaner est la suivante:
  - HKU\Software\Microsoft\Internet Explorer\TypedURLs

suivantes:

- Liste MRU<sup>\*</sup> dans Explorer c'est une section de registre utilisée pour stocker l'historique des commandes introduites dans la fenêtre Démarrer, la liste des derniers documents, des dernières pages visitées et des fichiers ouverts et enregistrés. Le programme analyse la présence de ces entrées. Les ruches de registre analysées par AVS Registry Cleaner sont les
  - HKU\Software\Microsoft\Windows\CurrentVersion\Explorer\RunMRU
  - HKU\Software\Microsoft\Windows\CurrentVersion\Explorer\RecentDocs
  - HKU\Software\Microsoft\Windows\CurrentVersion\Explorer\ComDlg32\LastVisitedMRU
  - HKU\Software\Microsoft\Windows\CurrentVersion\Explorer\ComDlq32\OpenSaveMRU
- Liste MRU<sup>\*</sup> du moteur de recherche c'est une section de registre utilisée pour stocker l'historique des commandes introduites dans la fenêtre Recherche. Le programme analyse la présence de ces entrées. Les ruches de registre analysées par AVS Registry Cleaner sont les suivantes:
  - HKU\Software\Microsoft\Search Assistant\ACMru\5001
  - HKU\Software\Microsoft\Search Assistant\ACMru\5603
  - HKU\Software\Microsoft\Search Assistant\ACMru\5004
  - HKU\Software\Microsoft\Search Assistant\ACMru\5647
- Liste MRU<sup>\*</sup> des médias c'est une section de registre utilisée pour stocker l'historique des derniers fichiers multimédias lancés par Windows Media Player. Le programme analyse la présence de ces entrées. Les ruches de registre analysées par AVS Registry Cleaner sont les suivantes:
  - HKU\Software\Microsoft\MediaPlayer\Radio\MRUList
  - HKU\Software\Microsoft\MediaPlayer\Player\RecentURLList
  - HKU\Software\Microsoft\MediaPlayer\Player\RecentFileList
- **DLL partagées** c'est une section de registre utilisée pour stocker les chemins complets aux fichiers bibliothèques (DLL) qui peuvent être utilisés par plusieurs programmes. Le programme analyse les chemins inexistants aux fichiers et supprime les entrées si ces fichiers ne pourraient pas être trouvés. La ruche de registre analysée par **AVS Registry Cleaner** est la suivante:
  - HKLM\Software\Microsoft\Windows\CurrentVersion\SharedDlls
- Fichiers sonores et événements d'applications c'est une section de registre utilisée pour stocker les chemins complets aux fichiers sonores Windows utilisés par les applications différentes. Le programme analyse les chemins inexistants aux fichiers sonores et supprime les entrées si ces fichiers ne pourraient pas être trouvés. La ruche de registre analysée par AVS Registry Cleaner est la suivante:
  - HKU\AppEvents\Schemes\Apps\
- Démarrage de Windows c'est une section de registre utilisée pour stocker les chemins complets aux applications exécutées automatiquement lors du démarrage du système. Le programme analyse les chemins inexistants aux fichiers et supprime les entrées si ces fichiers ne pourraient pas être trouvés. Les ruches de registre analysées par AVS Registry Cleaner sont les suivantes:
  - HKLM\Software\Microsoft\Windows\CurrentVersion\Run
  - HKU\Software\Microsoft\Windows\CurrentVersion\Run

**Remarque: AVS Registry Cleaner** recherche non seulement la ruche de registre HKEY\_CURRENT\_USER, mais aussi les HKEY\_USERS qui stockent les données pour tous les utilisateurs sur l'ordinateur. S'il vous plaît, assurez-vous que vous faites la **sauvegarde** de votre registre Windows avant de **réparer** les problèmes existants.

\*MRU - Most Recently Used (en anglais, la liste des derniers fichiers ouverts)

## Interface du logiciel

L'interface d'**AVS Registry Cleaner**, simple à utiliser, permet à l'utilisateur d'exécuter toutes les actions en faisant quelques cliques de la souris. La **Fenêtre principale** du programme est présentée de la manière suivante:

| AVS Regis                    | try Cleaner 2.1                                    | Barre de menus                  |                       |                   |                     |                    | _ 0      |
|------------------------------|----------------------------------------------------|---------------------------------|-----------------------|-------------------|---------------------|--------------------|----------|
|                              | AVS Regist                                         | ry Cleaner                      | Défaire               | E).<br>Sauvegarde | O<br>Programmation  | 😨<br>Paramètres    | A propos |
|                              | Demier nettoyage syst<br>Programmation:            | ème: 30/04/2010 16:46 B         | ialayer<br>Configurer | Lan               | cer reche           | erche 븆            |          |
| Caté:                        | gories de recherche:                               | Zone d'état                     | Entrées du regis      | tre non vaïdes.   | Ca                  | Zone<br>tégorie/Ré | isultat  |
|                              | 🕤 Fichiers Internet                                | temporaires                     | Fichiers tempora      | ires créés par le | e navigateur web    | ),                 |          |
|                              | Fichiers inutiles                                  |                                 | Fichiers inutiles o   | réés par les ap   | plications et le sy | /stème d'exploita  | tion.    |
|                              | 前 Corbeile                                         |                                 | Données dans la       | Corbeille.        |                     |                    |          |
|                              | 🔗 Raccourcis invalid                               | es                              | Raccourcis qui fo     | int référence au  | ux fichiers et dos  | siers absents.     |          |
|                              | Applications endo                                  | ommagées                        | Intégrité d'applic    | ation est cassé   | e.                  |                    |          |
| *Pour compl<br>définissez le | lètement balayer votre PC,<br>s paramètres avancés | ouvrez les <u>Paramètres</u> et |                       | Corr              | iger probl          | èmes 🤟             |          |

La Barre de menus vous offre l'accès à toutes les options et les actions de l'application.

| Défaire                        | Utilisez ce bouton pour remettre le registre à l'état qui était avant le dernier nettoyage.                                                                                             |
|--------------------------------|----------------------------------------------------------------------------------------------------|
| B<br>Sauvegarde                | Utilisez ce bouton pour créer les sauvegardes du registre et du système pour les restaurer après.                                                                                       |
| ©<br>Programmation             | Utilisez ce bouton pour <b>programmer</b> le nettoyage de manière que le programme puisse balayer et réparer votre système automatiquement à l'heure fixe.                              |
| Operation           Paramètres | Utilisez ce bouton pour ouvrir la fenêtre Paramètres pour changer les paramètres de l'application.                                                                                      |
| ()<br>A propos                 | Utilisez ce bouton pour ouvrir la fenêtre <b>A propos du programme</b> qui fait afficher l'information sur la version actuelle du programme et le contrat de licence utilisateur final. |

La **Zone d'état** permet à l'utilisateur de voir la date et l'heure du dernier balayage et de la correction effectuée et de savoir si la programmation est activée ou non.

Initialement la **Zone Catégorie/Résultat** contient la liste des catégories à balayer. Une fois le balayage/recherche est effectué vous pouvez y voir les problèmes découverts en détails.

#### Balayage et réparation

Le balayage est un processus entièrement automatisé. Cela signifie que le programme fera tout lui-même. Mais avant le balayage, vous devez choisir les catégories qui seront incluses dans le processus de balayage. Les catégories suivantes sont disponibles:

- Registre
- Fichiers Internet temporaires
- Fichiers inutiles
- Corbeille
- Raccourcis invalides
- Applications endommagées

Après avoir choisi les catégories d'analyse, cliquez sur le bouton Lancer recherche pour démarrer le processus de balayage.

Une fois le balayage est terminé, le résultat des problèmes trouvés sera affiché dans la zone **Catégorie/Résultat**. Pour résoudre les problèmes trouvés, cliquez sur le bouton **Corriger problèmes**:

| <b></b> | Dern    | ier nettoyage système: 13/04/2       | 2010 15:40 <u>Balayer</u> |         | <u> </u>        |          | _              |
|---------|---------|--------------------------------------|---------------------------|---------|-----------------|----------|----------------|
| Ø       | Prog    | rammation: Désacti                   | vé <u>Configurer</u>      | A       | rreter la re    | echerche |                |
| Cat     | égorie  | es de recherche:                     |                           |         |                 |          |                |
| 4       | 3       | Registre                             |                           | 🎺 690 g | roblèmes trouvé | s        | <u>détails</u> |
| 4       | •       | Fichiers Internet temporaires        |                           | 🎺 1341  | problèmes trouv | és       | détails        |
| 4       | R       | Fichiers inutiles                    |                           | 🎺 1113  | problèmes trouv | és       | détails        |
| 4       | ĥ       | Corbeile                             |                           | 🎸 23 pr | oblèmes trouvés | 8        | détails        |
| V       | 1       | Raccourcis invalides                 |                           | 🖌 ок    |                 |          |                |
| 4       |         | Applications endommagées             |                           | -       |                 |          |                |
| com     | plètem  | ent balayer votre PC, ouvrez les Par | amètres et                |         |                 |          |                |
| ssez    | les par | amètres avancés                      |                           | Cor     | riger prob      | lèmes 📎  |                |

**Remarque**: les objets actuellement analysés dans une catégorie sont indiqués dans le coin inférieur gauche de la **Fenêtre principale**.

#### Registre

La catégorie de **Registre** contient plusieurs sections avec les ruches prédéfinies de registre pour y analyser.

Avant de résoudre les problèmes découverts (en supprimant les entrées de registre invalides), cliquez sur le lien **détails** pour les voir en détails:

| AVS Registry Cleaner 2.1                                                     |                                                   |                                  | -               | _ (            |
|------------------------------------------------------------------------------|---------------------------------------------------|----------------------------------|-----------------|----------------|
| AVS Registry Clear                                                           | ner 🦻<br>Défaire                                  | Sauvegarde Programmation         | 😨<br>Paramètres | i)<br>A propos |
| Dernier nettoyage système:       13/04/2         Programmation:       Désact | 2010 15:40 <u>Balayer</u><br>vé <u>Configurer</u> | Lancer reche                     | rche 🔶          |                |
| Problèmes: 690                                                               |                                                   |                                  |                 |                |
| Section / Clé de racine                                                      | Sous clé                                          |                                  | Valeur de       | Valeur de dc 🗕 |
| Extensions de fichier(1)                                                     |                                                   |                                  |                 |                |
| Polices de Windows ( 0 )                                                     |                                                   |                                  |                 | -              |
| ☐ Fichiers d'aide( 0 )                                                       |                                                   |                                  |                 |                |
| □ VIRLS tapées par Internet Explorer(4)                                      |                                                   |                                  |                 |                |
| - V O HKEY_USERS                                                             | 5-1-5-21-3300419232-832                           | 5/045-1333047867-1150(Software   |                 |                |
|                                                                              | 5-1-5-21-3300419232-832                           | Aiguber à la Liste des ignorés   |                 |                |
|                                                                              | 5-1-5-21-3300419232-                              | Ajuater a la Liste des ignores   |                 |                |
| - V OHKEY_USERS                                                              | 5-1-5-21-063060631-1                              | Supprimer de la Liste des ignoré | 5               |                |
| Liste MRU d'Assistant de recherche( 0 )                                      |                                                   | Tout cocher<br>Tout décocher     |                 | -              |
|                                                                              |                                                   | Copier dans le presse-papiers    |                 |                |
| 🖕 Retour aux catégories                                                      | 5                                                 |                                  |                 |                |

Vous pouvez décocher les clés qui ne doivent pas être réparées en un clic de souris. Pour sélectionner/désélectionner toutes les sections, y compris leur contenu, utilisez les options du menu contextuel **Tout cocher/Tout décocher**.

Pour ajouter une clé dans la liste des ignorés, utilisez l'option du menu contextuel Ajouter à la liste des ignorés.

Pour supprimer une clé de la liste des ignorés, utilisez l'option du menu contextuel **Supprimer de la liste des ignorés**.

| i | Remarque: pour faire la réparation disponible, cliquez sur le bouton Retour aux catégories.                                          |
|---|----------------------------------------------------------------------------------------------------|
|   |                                                                                                    |
| i | Remarque: certaines modifications exécutées au registre lors de la réparation ne prendront effet qu'après le redémarrage du système. |
|   |                                                                                                    |
|   |                                                                                                    |

**Remarque**: si toutes les clés avec des problèmes découverts sont dans la **Liste des ignorés**, vous verrez le texte **"les clés** *N* **sont dans la liste des ignorés"** à la droite du nom de la catégorie, où *N* c'est le nombre de clés.

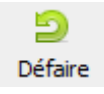

Dans le cas où vous souhaitez annuler les modifications exécutées au registre, cliquez sur le bouton **Défaire** de la **Barre de menu**.

La fenêtre suivante apparaît permettant de sélectionner un point d'annulation parmi ceux qui sont disponibles:

| D | éfaire                             | × |
|---|------------------------------------|---|
| : | sélectionnez le point d'annulation |   |
|   | Date/Heure                         |   |
|   | 13/04/2010 15:31                   |   |
|   | 27/04/2010 10:18                   |   |
|   |                                    |   |
|   |                                    |   |
|   |                                    |   |
|   |                                    |   |
|   |                                    |   |
|   |                                    |   |
|   |                                    |   |
|   | Défaire Enlever Annuler            |   |

Pour restaurer le registre à un certain état précédent jusqu'au moment où la fixation a été appliquée, sélectionnez un point d'annulation et puis cliquez sur le bouton **Défaire**.

Pour supprimer un point d'annulation, cliquez sur le bouton **Enlever**.

#### Fichiers Internet temporaires

La catégorie de **Fichiers Internet temporaires** permet d'analyser les dossiers spéciaux utilisés, principalement, par le navigateur Internet Explorer pour le stockage de la mémoire cache du contenu des pages Web, de l'historique des pages visitées et des cookies.

Avant de résoudre les problèmes découverts (en supprimant les données temporaires du navigateur), cliquez sur le lien **détails** pour les voir en détails:

| AVS Registry Cleaner 2.1                                                                                                    |                                                                                                    |                                                                                  | -                                                                  | -                               | -                         |     |
|----------------------------------------------------------------------------------------------------|----------------------------------------------------------------------------------------------------|----------------------------------------------------------------------------------|--------------------------------------------------------------------|---------------------------------|---------------------------|-----|
| AVS Registry                                                                                                    | Cleaner eff                                                                                                    | aire Sauvegarde                                                                  | O<br>Programmation F                                               | o<br>Paramètres                 | ()<br>A prop              | 005 |
| <ul> <li>Dernier nettoyage système:</li> <li>Programmation:</li> </ul>                                                                                  | 13/04/2010 15:40 <u>Balayer</u><br>Désactivé <u>Configu</u>                                                                  | La                                                                               | ncer rechero                                                       | :he ╡                           |                           |     |
| Problèmes: 1341 Taille totale:                                                                                                    | 4,00 MB                                                                                                    |                                                                                  |                                                                    |                                 |                           |     |
| Nom                                                                                                    | x all Microsoft\\Windows\Tempo                                                                                               | ary Internet EleciCont                                                           | ent IES\index dat                                                  | 20                              | IIIE<br>DO MR             | -1  |
| Cilisers)                                                                                                    | caliMicrosoft)Windows)Tempo                                                                                                  | ary Internet Files)Cont                                                          | ent IE5)5516K7V3)ad                                                | kEn. 1.5                        | 58 KB                     | -   |
| C:)Users) AcoDetailo                                                                                                    | cali Microsoft) Windows) Tempo                                                                                               | ary Internet Files)Cont                                                          | ent.IE5)5516K7V3)ad                                                | SWr. 18                         | 6 KB                      |     |
| <ul> <li>C:\Users\\AppData\Lo</li> </ul>                                                                                                    | callMicrosoft\Windows\Tempo                                                                                                  | ary Interpet ElectCont                                                           | TEELECIZETHOLO                                                     | 20 20                           | Byte                      |     |
| C:\Users\ \AppData\Lo                                                                                                    | cal\Microsoft\Windows\Tempor                                                                                                 | ary Interr Tout                                                                  | cocher                                                             |                                 | 8 Byte                    | ٦.  |
| C:\Users\ \AppData\Lo                                                                                                    | cal\Microsoft\Windows\Tempor                                                                                                 | ary Interr Taut                                                                  |                                                                    |                                 | Byte                      |     |
|                                                                                                    |                                                                                                    | Tout                                                                             | aecocher                                                           | 1                               | 53 KB                     |     |
| <ul> <li>C:\Users\ \AppData\Lo</li> </ul>                                                                                                    | cal\Microsoft\Windows\Tempo                                                                                                  | ary Intern                                                                       |                                                                    |                                 | 00100                     | _   |
| C:\Users\ \AppData\Lo     C:\Users\ \AppData\Lo     \AppData\Lo                                                                                         | cal\Microsoft\Windows\Tempo<br>cal\Microsoft\Windows\Tempo                                                                   | ary Interr Copi                                                                  | er dans le presse-                                                 | papiers                         | 16 Byte                   |     |
| C:\Users\ \AppData\Lc     C:\Users\ \AppData\Lc     C:\Users\ \AppData\Lc     C:\Users\ \AppData\Lc     C:\Users\ \AppData\Lc                           | cal\Microsoft\Windows\Tempo<br>cal\Microsoft\Windows\Tempo<br>cal\Microsoft\Windows\Tempo                                    | ary Interr Copi<br>ary Interr Copi                                               | er dans le presse-<br>ent.IE5\5516K7Y3\rig                         | papiers<br>htm 3,9              | 16 Byte<br>54 KB          | -   |
| C:\Users\ \AppData\Lc     C:\Users\ \AppData\Lc     C:\Users\ \AppData\Lc     C:\Users\ \AppData\Lc     C:\Users\ \AppData\Lc     C:\Users\ \AppData\Lc | xcal\Microsoft\Windows\Tempo<br>xcal\Microsoft\Windows\Tempo<br>xcal\Microsoft\Windows\Tempo<br>xcal\Microsoft\Windows\Tempo | ary Internet Files\Conti<br>ary Internet Files\Conti<br>ary Internet Files\Conti | er dans le presse-<br>ent.IE5\5516K7Y3\rig<br>ent.IE5\5516K7Y3\rig | papiers<br>htm 3,9<br>ht[1] 3,0 | 16 Byte<br>54 KB<br>51 KB |     |

Vous pouvez décocher les problèmes que vous ne voulez pas résoudre en un clic de souris. Pour sélectionner/désélectionner tous les problèmes, utilisez les options du menu contextuel **Tout cocher/Tout décocher**.

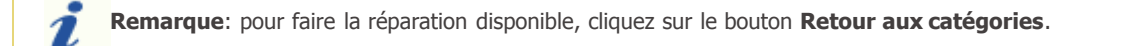

### Fichiers inutiles

La catégorie de **Fichiers inutiles** permet d'analyser les dossiers spéciaux utilisés par les applications différentes et le système d'exploitation pour le stockage de leurs données temporaires qui servaient aux fins auxiliaires et ne sont plus nécessaires dans la plupart des cas, et également ils trouvent des liens renvoyant à des programmes récemment utilisés qui peuvent aussi occuper l'espace libre du disque.

Avant de résoudre les problèmes découverts (en supprimant les fichiers indésirables), cliquez sur le lien **détails** pour les voir en détails:

| AVS Registry Cleaner                                                       | Défaire               | E).<br>Sauvegarde | O<br>Programmation | o<br>Paramètres | A propos |
|----------------------------------------------------------------------------|-----------------------|-------------------|--------------------|-----------------|----------|
| Dernier nettoyage système: 13/04/2010 15:40 B Programmation: Désactivé Q   | alayer,<br>onfigurer, | La                | ncer recher        | che 🔶           |          |
| Problèmes: 1113 Taille totale: 14,2 MB                                     |                       |                   |                    | Taille          | 1        |
| C:\Users\     AppData\Roaming\Microsoft\Windows\Recent\!pdf.lnk            |                       |                   |                    | 1,67 KB         |          |
| C:\Users\ \AppData\Roaming\Microsoft\Windows\Recent\00-AVSAntispam.htm.lnk |                       |                   | 1,94 KB            |                 |          |
| <ul> <li>C:\Users\\AppData\Roaming\Microsoft\Window</li> </ul>             | s\Recontion           | AUCANHANN NA      | lf ledz            | 1,85 KB         |          |
| C:\Users\\AppData\Roaming\Microsoft\Window                                 | /s\Reci               | Tout cocher       |                    | 1,96 KB         |          |
| C:\Users\ \AppData\Roaming\Microsoft\Window                                | /s\Reci               | Tout décoch       | er                 | 1,76 KB         |          |
| C:\Users\ \AppData\Roaming\Microsoft\Window                                | /s\Reci               | Tode docoen       |                    | - 546 Byte      |          |
| <ul> <li>C:\Users\ \AppData\Roaming\Microsoft\Window</li> </ul>            | /s\Reci               | Copier dans       | le presse-papier   | 5 483 Byte      |          |
| <ul> <li>C:\Users\ AppData\Roaming\Microsoft\Window</li> </ul>             | s\Recent\1.           | ipg.Ink           |                    | 1,46 KB         |          |
| <ul> <li>C:\Users\ \AppData\Roaming\Microsoft\Window</li> </ul>            | s\Recent\1.           | odt.lnk           |                    | 689 Byte        |          |
| C:\Users\ \AppData\Roaming\Microsoft\Window                                | vs\Recent\1.          | pdf.lnk           |                    | 578 Byte        |          |
| C:\Users\ \AppData\Roaming\Microsoft\Window                                | s\Recent\10           | 016.txt.lnk       |                    | 726 Byte        |          |
| C:\Users\ \AppData\Roaming\Microsoft\Window                                | vs\Recent\10          | 016.txt.lnk       |                    | 726 Byte        |          |

Vous pouvez décocher les problèmes que vous ne voulez pas résoudre en un clic de souris. Pour sélectionner/désélectionner tous les problèmes, utilisez les options du menu contextuel **Tout cocher**/**Tout décocher**.

**Remarque**: pour faire la réparation disponible, cliquez sur le bouton **Retour aux catégories**.

## Corbeille

La catégorie de **Corbeille** permet de vérifier la corbeille pour trouver les fichiers, dossiers et raccourcis une fois supprimés instantanément, y compris des renseignements supplémentaires.

Avant de résoudre les problèmes découverts (en vidant la corbeille), cliquez sur le lien **détails** pour les voir en détails:

| vys Registry Lieaner 2.1                                          |                                                                       | -            |                     | -        | -           |
|-------------------------------------------------------------------|-----------------------------------------------------------------------|--------------|---------------------|----------|-------------|
| AVS Regist                                                        | rry Cleaner Défaire Sauvegar                                          | de Program   | mation Paramètres   | Ap       | 1)<br>ropos |
| <ul> <li>Dernier nettoyage sys</li> <li>Programmation:</li> </ul> | tème: 13/04/2010 15:40 <u>Balayer</u><br>Désactivé <u>Configurer</u>  | _ancer r     | echerche 📕          |          | •           |
| Problèmes: 23 Taille tota                                         | le: 4,29 MB                                                           |              |                     |          |             |
| Nom                                                               | Emplacement d'origine                                                 |              | Date supprimée      | Taile    | -           |
| AVSDocumentConverter.sl                                           | C:\Program Files\AV54YOU\AV5DocumentConverter                         | (4)          | 15042010 14:47      | 101 K    | 0           |
| MarvelTray                                                        | C:\ProgramData\Microsoft\Windows\Start Menu\Pro                       | grams\Mar    | 13042010 15:40      | 1,81 8   | 0           |
| UnInstall                                                         | C:\ProgramData\Microsoft\Windows\Start Menu\Pro                       | TautanciMar  | 13042010 15-40      | 719.0    | ctets       |
| kav_debug                                                         | C:\Users\Desktop                                                      | Tout o       | ocher               | P        | 10          |
| AVSRegistryCleaner.chm                                            | C:\Program Files\AV54YOU\AV5RegistryCleaner(5                         | Tout o       | lécocher            | 8        | 0           |
| About.rtf                                                         | C:)Program Files\AV54YOU\AV5RegistryCleaner(5 -                       |              |                     |          | 0           |
| registrycleaner.chm                                               | C:)Program Files\AV54YOU\AV5RegistryCleaner(5                         | Copier       | r dans le presse-pa | apiers k | 0           |
| ✓ 2010-04-20_120655.png                                           | C:\Users\Pictures\DocumentConverter                                   | 1.10.0       | 20042010 16:48      | 102 K    | 0           |
| gettingStarted.htm                                                | D: Documents AV54YOUHelp_FR(VideoRecorder) Wo                         | orking\Confi | 22042010 13:01      | 901 0    | ctets       |
| <ul> <li>AVSMediaPlayer.sib</li> </ul>                            | C:\Program Files\AV54YOU\AV5MediaPlayer                               |              | 16042010 13:06      | 113 K    | 0           |
|                                                                   | C:\Program Files\AV54YOU\AV5RegistryCleaner(5) 23042010 15:41 16,2 Ko |              |                     |          | 0           |

Vous pouvez décocher les fichiers, dossiers ou raccourcis que vous ne voulez pas retirer de la corbeille en un clic de souris. Pour sélectionner/désélectionner tout le contenu, utilisez les options du menu contextuel **Tout cocher/Tout décocher**.

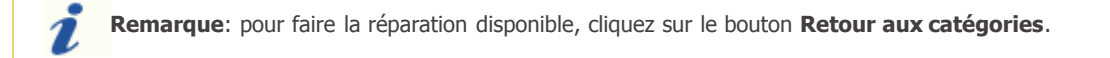

### Raccourcis invalides

La catégorie de **Raccourcis invalides** permet de rechercher des raccourcis qui font référence à des endroits inexistants, mais encore occupent l'espace du disque.

Avant de résoudre les problèmes découverts (en supprimant les raccourcis sans valeur), cliquez sur le lien **détails** pour les voir en détails:

| Sauvegarde     Programmation     Paramètres     A propos       Lancer recherche     Image: Constraint of the second second |
|----------------------------------------------------------------------------------------------------|
| Lancer recherche 🔿                                                                                                    |
|                                                                                                    |
|                                                                                                    |
| Chemin d'exécutable                                                                                                    |
| C:\Program Files\AV54YOU\AV55ystemCleaner\AV5                                                                                                    |
| C:\Program Files\AV54VOLfiAV55vstemCleaner\AV5                                                                                                    |
| Tout cocher                                                                                                    |
| Tout décocher                                                                                                    |
| Copier dans le presse-papiers                                                                                                    |
|                                                                                                    |
|                                                                                                    |
|                                                                                                    |
|                                                                                                    |
|                                                                                                    |

Vous pouvez décocher les problèmes que vous ne voulez pas résoudre en un clic de souris. Pour sélectionner/désélectionner tous les problèmes, utilisez les options du menu contextuel **Tout cocher**/**Tout décocher**.

*Remarque*: pour faire la réparation disponible, cliquez sur le bouton **Retour aux catégories**.

#### Applications endommagées

La catégorie d'**Applications endommagées** permet de rechercher les programmes, une fois correctement installés, qui ont perdu leur intégrité en quelque sorte.

Avant de résoudre les problèmes découverts (la désinstallation correcte des programmes endommagés), cliquez sur le lien **détails** pour les voir en détails:

| NVS Registry Cleaner 2.1                                             |                        |                                                      | -                            | _                   |                    |                 | -              |
|----------------------------------------------------------------------|------------------------|------------------------------------------------------|------------------------------|---------------------|--------------------|-----------------|----------------|
| AVS Registi                                                          | y Clear                | ner                                                  | <b>D</b> éfaire              | B.<br>Sauvegarde    | O<br>Programmation | O<br>Paramètres | ()<br>A propos |
| <ul> <li>Dernier nettoyage system</li> <li>Programmation:</li> </ul> | Ème: 13/04/2<br>Activé | 010 15:40                                            | <u>Balaver</u><br>Configurer | La                  | ncer reche         | erche 🔶         |                |
| Problèmes: 1 Taille totale:                                          | 682 KB                 | -                                                    |                              |                     |                    | 1               |                |
| Vom                                                                  | Version                | Chemin<br>C:\Program Elec\AVS4VOLILAVSSuctemCleaper\ |                              |                     |                    |                 | P VB           |
| AVS System Cleaner version 1.0                                       |                        | Capitogra                                            | in the symbol to b           | An a payson inclear | Tout co            | cher            |                |
|                                                                      |                        |                                                      |                              |                     | Tout dé            | cocher          |                |
|                                                                      |                        |                                                      |                              |                     | Copier             | dans le presse  | -papiers       |
|                                                                      |                        |                                                      |                              |                     |                    |                 |                |
|                                                                      |                        | -                                                    |                              |                     |                    |                 |                |
|                                                                      |                        |                                                      |                              |                     |                    |                 |                |
|                                                                      |                        |                                                      |                              |                     |                    |                 |                |

Vous pouvez décocher les problèmes que vous ne voulez pas résoudre en un clic de souris. Pour sélectionner/désélectionner tous les problèmes, utilisez les options du menu contextuel **Tout cocher**/**Tout décocher**.

**Remarque**: pour faire la réparation disponible, cliquez sur le bouton **Retour aux catégories**.

**Remarque**: selon une origine d'intégrité endommagée, **AVS Registry Cleaner** peut supprimer uniquement certains composants et les entrées du registre correctement, mais ne désinstalle pas l'ensemble du programme. En tout cas, le nom de l'application sera retiré de la liste des programmes installés sur votre ordinateur.

#### Création de la sauvegarde et restauration

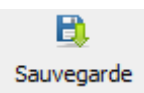

Les sauvegardes régulières protègent votre système et son registre des pertes de données et vous permettent de revenir à l'état sauvegardé en cas de besoin. Pour créer la sauvegarde, cliquez sur le bouton **Sauvegarde** sur la **Barre de menu**, la fenêtre suivante apparaît:

| ous pouvez m<br>lus tard si un p<br>lue : document | anuellement sauvegarder la<br>problème se produit. La rest<br>ts. musique, images, etc. | oase de registre et le système p<br>Juration s'effectue sans perte de | our les pouvoir restaur<br>e fichiers personnels tel |
|----------------------------------------------------|-----------------------------------------------------------------------------------------|-----------------------------------------------------------------------|------------------------------------------------------|
| lype                                               | Nom                                                                                     | Date                                                                  | Temps                                                |
|                                                    |                                                                                         |                                                                       |                                                      |
|                                                    |                                                                                         |                                                                       |                                                      |
| om de la sauv<br>Sauvegarde_2                      | egarde<br>2010_04_23                                                                    |                                                                       |                                                      |
| Deeluse du m                                       | egistre Backup du sys                                                                   | ème Destaurer                                                         | 0 ppuler                                             |

Vous pouvez créer deux types de sauvegardes au moyen de la fenêtre Sauvegarde:

- Sauvegarde du registre
- Sauvegarde du système

**Remarque**: Lorsque vous lancez **AVS Registry Cleaner** pour la première fois, il vous propose de faire la sauvegarde du système à la fois. La sauvegarde du système sous le nom du "Premier lancement d'AVS Registry Cleaner" sera créée si vous acceptez de le faire.

#### Sauvegarde du registre

La sauvegarde du registre permet de créer la copie de la sauvegarde du registre en plein. Pour créer la sauvegarde du registre, cliquez sur le bouton **Backup du registre**:

| Vous pouvez manuellemer<br>plus tard si un problème s<br>que : documents, musique | nt sauvegarder la base de registre et<br>e produit. La restauration s'effectue s<br>e, images, etc. | le système pour les<br>sans perte de fichier | pouvoir restaurer<br>rs personnels tels |
|-----------------------------------------------------------------------------------|----------------------------------------------------------------------------------------------------|----------------------------------------------|-----------------------------------------|
| Туре                                                                              | Nom                                                                                                 | Date                                         | Temps                                   |
| Sauvegarde du registre                                                            | Sauvegarde_2010_04_23                                                                               | 23/04/2010                                   | 17:32:17                                |
| Sauvegarde du registre                                                            | Ma Sauvegarde                                                                                       | 25/04/2010                                   | 14:08:13                                |
| Nom de la sauvegarde                                                              | -                                                                                                   |                                              |                                         |
| Sauvegarde_2010_04_2                                                              | 6                                                                                                   |                                              |                                         |
| Backup du registre                                                                | Backup du système Rest                                                                              | taurer                                       | Annuler                                 |

**Remarque**: Vous pouvez déterminer votre nom de sauvegarde au cas où le nom par défaut à la date actuelle semble ne rien signifier pour vous.

Le processus de la sauvegarde du registre démarre. Il faut un certain temps pour terminer:

| Sauvegarde du reg | istre en cours |
|-------------------|----------------|
|                   | Annuler        |

Lorsque la sauvegarde du registre est terminée, la fenêtre de message informant de la fin normale apparaît:

| Info |                                      |
|------|--------------------------------------|
| 1    | La sauvegarde du registre est créée. |
|      | ОК                                   |

Pour restaurer de la sauvegarde du registre, sélectionnez-la dans la table et puis cliquez sur **Restaurer**. Le processus de restauration prend un certain temps:

| Restauration de la sauvegarde du registre | - |
|-------------------------------------------|---|
|                                           |   |
|                                           |   |
| Annuler                                   |   |

Lorsque le processus de restauration registre est terminé, votre ordinateur va être redémarré pour que le rollback prenne effet:

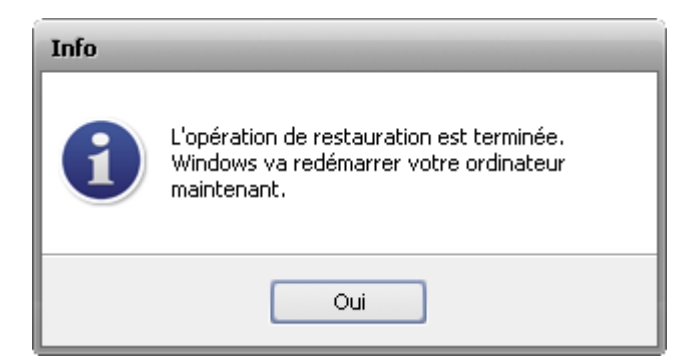

Pour supprimer la sauvegarde du registre, sélectionnez-la et puis cliquez sur l'option **Supprimer** du menu contextuel.

#### Sauvegarde du système

**Remarque:** la **Sauvegarde du système** exige la fonctionnalité de la restauration du système Windows activée. S'il vous plaît, assurez-vous qu'elle est activée au cas où la création de la sauvegarde du registre ne sera disponible que: **Démarrer -> Panneau de configuration -> Système -> Protection du système** et choisissez les disques sur lesquels les points de restauration système devraient être créés. Assurez-vous que vous utilisez l'**Affichage classique** du **Panneau de configuration** pour voir l'icône **Système**.

Pour créer la sauvegarde du système, cliquez sur le bouton Backup du système:

| Гуре                  | Nom               | Date       | Temps |  |
|-----------------------|-------------------|------------|-------|--|
| Point de restauration | Backup_2010_04_26 | 26.04.2010 | 12:38 |  |
| Point de restauration | Windows Update    | 26.04.2010 | 12:40 |  |
|                       |                   |            |       |  |

**Remarque**: Vous pouvez déterminer votre nom de sauvegarde au cas où le nom par défaut à la date actuelle semble ne rien signifier pour vous.

**Remarque**: Vous pouvez voir quelques points de restauration système énumérés bien que vous ne les ayez pas créés avant, ce sont des points créés par Windows.

Le processus de la sauvegarde du système démarre. Il faut un certain temps pour terminer:

| Création d'un point de restauration système |  |
|---------------------------------------------|--|
|                                             |  |
|                                             |  |
| -                                           |  |
| Annuler                                     |  |
|                                             |  |

Lorsque la sauvegarde du système est terminée, la fenêtre de message informant de la fin normale apparaît:

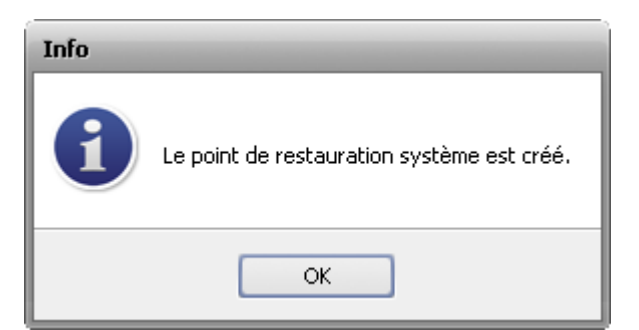

Pour restaurer de la sauvegarde du système, sélectionnez-la dans la table et puis cliquez sur **Restaurer**. Le processus de restauration prend un certain temps:

| Récupération du point de restauration systè | me |
|---------------------------------------------|----|
|                                             |    |
|                                             |    |
| Annuler                                     |    |

Lorsque le processus de restauration système est terminé, votre ordinateur va être redémarré pour que le rollback prenne effet:

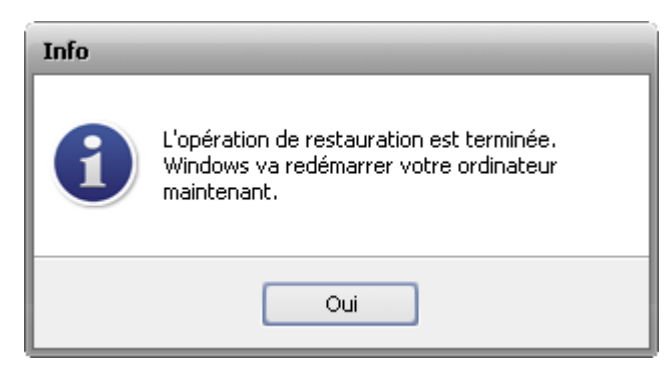

**Remarque**: Vous ne pouvez pas supprimer les sauvegardes du système, utilisez les options du système d'exploitation pour le faire.

### Types de fichiers

Les fichiers avec les extensions suivantes sont inclus dans la sauvegarde du système:

| ~~C      | ~~D      | 12A     | 1PA  | 1ST    | 386 | 8BA      |
|----------|----------|---------|------|--------|-----|----------|
| 8BY      | 8LI      | A2A     | AAS  | AAX    | ABM | ABR      |
| ACF      | ACG      | ACO     | ACS  | ADK    | ADW | ADX      |
| AFM      | AID      | AIP     | ALT  | AM     | AMB | APL      |
| APM      | APP      | APV     | AR   | ARX    | AS  | AT       |
| ATC      | ATL      | ATM     | ATN  | AW     | AWE | AWX      |
| AX       | В0       | BAT     | BCF  | BD     | BDR | BE       |
| BGB      | BGR      | BID     | BIT  | BK1    | BLD | BM       |
| BMA      | BND      | BNF     | BOF  | BPP    | BPT | BPX      |
| BT       | BTN      | BUC     | CAG  | CAO    | CAT | CBS      |
| CC       | CF       | CFG     | CHA  | CIK    | CL  | CLW      |
| CLX      | CLY      | CMD     | CNT  | CNV    | COL | COM      |
| СРВ      | CPL      | CQM     | CR   | CRL    | CRS | CRV      |
| CS       | CSB      | CSI     | CSL  | CSW    | СТВ | CTG      |
| CTY      | CUS      | CW_     | D01  | D02    | D03 | D04      |
| D05      | D32      | DATA    | DB0  | DB1    | DB2 | DC2      |
| DCA      | DCF      | DCI     | DCL  | DDB    | DDD | DEP      |
| DES      | DESKLINK | DET     | DGM  | DIALOG | DID | DIR      |
| DISABLED | DIX      | DLL     | DOB  | DOS    | DRC | DRS      |
| DRV      | DS       | DSC     | DSK  | DSN    | DSR | DSX      |
| DT       | DTT      | DUN     | DVB  | DWT    | DXT | DYNCMD   |
| ECF      | EFF      | EFM     | EID  | EL     | ELM | END      |
| ENU      | ENV      | EOT     | EPF  | ET     | EX_ | EXA      |
| EXCLUDE  | EXE      | EXL     | F32  | FAE    | FAM | FAS      |
| FFP      | FIN      | FIO     | FLL  | FLW    | FMC | FMP      |
| FNT      | FON      | FSG     | FSS  | GCS    | GDB | GI_      |
| GMS      | GNG      | GPD     | GS   | GSF    | GST | GUIATN   |
| GUICMD   | GVT      | GWD     | H16  | НСТ    | HDC | HDI      |
| HDP      | HFX      | HGD     | HHC  | ННК    | НКО | HK1      |
| HK2      | НКЗ      | HLP     | HM   | HTA    | HTC | HTZ      |
| HU       | HWL      | НҮР     | IAT  | IBD    | ICD | ICM      |
| ICO      | ICR      | ICW     | ID   | IDS    | IFA | ILF      |
| ILG      | ILM      | IN_     | INCL | INF    | INI | INK      |
| INL      | INO      | INS     | INV  | IP     | IRS | ISA      |
| ISS      | ISU      | ITF     | J0   | JA     | JBR | JCM      |
| JGD      | K01      | K03     | KBD  | KNN    | КО  | LO       |
| L2L      | L2P      | LAB     | LAM  | LAST   | LCA | LCK      |
| LDA      | LEX      | LGC     | LGD  | LGE    | LGF | LIC      |
| LID      | LIM      | LIVEREG | LLI  | LMC    | LMG | LMP      |
| LNK      | LO~      | LRD     | LRS  | LSM    | LSO | LSQ      |
| LSS      | LSX      | LT      | LTS  | LV     | M20 | MANIFEST |

© Online Media Technologies Ltd., UK 2004 - 2010 Tous droits réservés.

| MAPIMAIL | MC  | MCD            | MCM      | MD2         | MDM      | MDP     |
|----------|-----|----------------|----------|-------------|----------|---------|
| ME       | MFL | МНК            | MIL      | MLN         | MMC      | MMM     |
| MMX      | MNC | MNL            | MNR      | MNS         | MOF      | MOR     |
| MP       | MPD | MPT            | MSB      | MSC         | MSE      | MSI     |
| MST      | MSK | MSO            | MXT      | MYDOCS      | NO       | NAM     |
| NAME     | NDX | NEW            | NFO      | NIB         | NMD      | NOD     |
| NPM      | NQM | NQV            | NSI      | NSW         | NTE      | NU4     |
| NUM      | NUS | NV             | OBE      | OCM         | OCX      | ODE     |
| ODL      | OLB | OLD            | OLE      | OP          | OPG      | OR5     |
| OSD      | OUT | P2A            | PAG      | PBC         | PBK      | PBV     |
| PC3      | PCI | PDI            | PDR      | PEN         | PER      | PFB     |
| PFM      | PFR | PH             | PHO      | PHX         | PID      | PIF     |
| PL3      | PLY | PMT            | PNF      | POC         | POF      | POL     |
| PPD      | PR4 | PROPERTIES     | PRX      | PSC         | PSF      | PSP     |
| PT       | PTH | PTX            | PV       | Q0          | Q32      | Q3X     |
| QDAT     | QJF | QRS            | QTC      | QTD         | QTW      | QUE     |
| QUF      | QUT | R0             | R98      | RAD         | RAT      | RC2     |
| RCP      | RCT | RDB            | RDC      | REF         | REG      | RGS     |
| RH       | RI  | RJS            | RO       | ROB         | RPR      | RPS     |
| RSD      | RSP | RSRC           | RTA      | RTR         | RU       | S98     |
| SAM      | SAX | SCK            | SCR      | SCS         | SECURITY | SELFREG |
| SFP      | SG  | SG0            | SG1      | SHARED      | SHR      | SHX     |
| SIF      | SK  | SLL            | SMC      | SMM         | SNP      | SOF     |
| SPC      | SPE | SPM            | SPT      | SPX         | SR       | SRC     |
| SRG      | SRT | SSM            | SST      | ST4         | STB      | STD     |
| STF      | STP | SWB            | SYM      | SYN         | SYS      | T32     |
| TAG      | ТВ  | TDF            | TH       | THE         | ТНК      | THS     |
| TID      | TIE | TIP            | TLB      | TLD         | TLF      | TLT     |
| TLU      | TLX | ТМС            | TNL      | TOL         | TPA      | TR      |
| TRE      | TRG | TRO            | TSK      | TSP         | TTF      | TTS     |
| TUB      | TUM | TUW            | TV       | TVC         | TWD      | TXR     |
| TYM      | TZD | UBM            | UCM      | UCP         | UCT      | UDC     |
| UDI      | UDL | UDT            | UID      | UIL         | UK       | ULG     |
| ULK      | UNT | US             | USA      | USERPROFILE | USP      | USR     |
| UTX      | V10 | VBS            | VBX      | VBZ         | VCPREF   | VDB     |
| VER      | VFM | VFX            | VIL      | VLX         | VM       | VOF     |
| VPH      | VPX | VQA            | VQM      | VSC         | VSH      | VWP     |
| VXD      | W32 | W98            | WA_      | WBD         | WBM      | WCD     |
| WDL      | WDS | WINSYS         | WIPEINFO | WIPESLACK   | WMZ      | WPC     |
| WPX      | WRF | WSL            | WTB      | WTR         | XLL      | XMX     |
| XRS      | XTU | ZFSENDTOTARGET | ZH       | ZH_TW       | ZRW      |         |

### Utilisation de la programmation

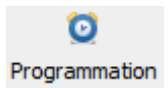

Si vous voulez automatiser le travail d'**AVS Registry Cleaner** et lui permettre d'effectuer le nettoyage dans les catégories choisies, disons, une fois par semaine et à un certain moment, utilisez la fonction **Programmation**.

Pour le faire, cliquez sur le bouton **Programmation** de la **Barre de menu** et cochez l'option **Activer** dans la fenêtre qui apparaît:

| Programmation                 | × |
|-------------------------------|---|
| ✓ Activer                     |   |
| Catégories de recherche       |   |
| Catégorie                     |   |
| Registre                      |   |
| Fichiers Internet temporaires |   |
| Fichiers inutiles             |   |
| Corbeille                     | - |
| Raccourcis invalides          | - |
| Répéter chaque jour 🗸         |   |
| Heure de début: 16:15         |   |
| Afficher rapports OK Annuler  |   |

- Catégories de recherche utilisez cette option pour sélectionner les catégories qui devraient être incluses au balayage programmé.
- Répéter chaque utilisez cette option pour régler la fréquence du balayage programmé.
- Heure de début utilisez cette option pour régler l'heure exacte (heures: minutes: secondes) du début du balayage programmé.

Pour ouvrir le dossier contenant les rapports (les fichiers avec l'extension *.mht*) avec les résultats des balayages programmés, cliquez sur le bouton **Afficher rapports**.

Pour appliquer les changements, cliquez sur **OK**.

Pour annuler les changements, cliquez sur **Annuler**.

Si l'heure fixe est venue et **AVS Regisry Cleaner** est lancé, la fenêtre s'ouvre vous demandant de confirmer le balayage:

|                   | 2             | Le temps programmé est atteint. Balayer et<br>corriger maintenant? |                           |
|-------------------|---------------|--------------------------------------------------------------------|---------------------------|
|                   |               | Oui Non                                                            |                           |
| marque: si l'haur | e five est ve | nue, mais AVS Registry Cleaner est déchargé, vo                    | ous allez voir la notific |

### Changement des paramètres de l'application

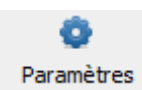

Pour changer les paramètres prédéfinis de l'application, cliquez sur le bouton **Paramètres** de la **Barre de menu**.

#### **Onglet Général**

| Paramètres X                |                             |                      |                      |            |  |  |
|-----------------------------|-----------------------------|----------------------|----------------------|------------|--|--|
| Général                     | Registre                    | Fichiers inutiles    | Fichiers Internet t  | emporaires |  |  |
| Parame                      | Paramètres de l'application |                      |                      |            |  |  |
| 🗌 Lano                      | er la recherd               | he au démarrage d    | e l'application      |            |  |  |
| 🗹 Affid                     | her les résult              | tats de recherche a  | vant de corriger     |            |  |  |
| 🗹 Crée                      | r un point de               | restauration systè   | ème avant de corrige | er         |  |  |
| Ecrire                      | e les événem                | ients dans le journa | al de l'application  |            |  |  |
| Sélectionnez une opération: |                             |                      |                      |            |  |  |
| 💿 Dé                        | placer vers l               | a corbeille          |                      |            |  |  |
| 🔿 Su                        | pprimer défir               | nitivement (recomm   | andé)                |            |  |  |
| 🛛 🔿 Dé                      | placer vers o               | dossier              |                      | Parcourir  |  |  |
|                             |                             |                      |                      |            |  |  |
|                             |                             |                      |                      |            |  |  |
|                             |                             |                      |                      |            |  |  |
|                             |                             |                      |                      |            |  |  |
|                             |                             |                      |                      |            |  |  |
|                             |                             |                      |                      |            |  |  |
|                             |                             |                      | r                    |            |  |  |
|                             |                             |                      | OK                   | Annuler    |  |  |

#### Paramètres de l'application

- Lancer la recherche au démarrage de l'application utilisez cette option pour effectuer le balayage automatiquement chaque fois au démarrage de AVS Registry Cleaner.
- Afficher les résultats de recherche avant de corriger utilisez cette option pour éviter la correction automatique des problèmes découverts et voir les résultats du balayage pour avoir la possibilité de sélectionner des problèmes à corriger.
- Créer un point de restauration système avant de corriger utilisez cette option pour créer un point de restauration système avant d'effectuer la correction.
- Ecrire les événements dans le journal de l'application utilisez cette option pour enregistrer le comportement du mécanisme interne d'AVS Registry Cleaner, y compris le travail de ses composants. L'envoi de ces rapports nous aide à améliorer des mises à jour futures d'AVS Registry Cleaner.

**Sélectionnez une opération** - utilisez cette option pour choisir l'opération à exécuter avec les fichiers Internet temporaires/les fichiers inutiles et les raccourcis invalides:

- Déplacer vers la corbeille
- Supprimer définitivement
- Déplacer vers dossier

#### **Onglet Registre**

| Paramètres ×                                            |                                                            |                   |                               |     |
|---------------------------------------------------------|------------------------------------------------------------|-------------------|-------------------------------|-----|
| Général                                                 | Registre                                                   | Fichiers inutiles | Fichiers Internet temporaires |     |
| Paramà                                                  | etres                                                      |                   |                               |     |
| Section                                                 |                                                            |                   |                               | -   |
| 🗆 🗹 Te                                                  | outes les sec                                              | tions             |                               |     |
|                                                         | COM/Activ                                                  | /eX               |                               |     |
|                                                         | <ul> <li>Chemins d</li> </ul>                              | les applications  |                               |     |
|                                                         | <ul> <li>Désinstalle</li> </ul>                            | er entrées        |                               |     |
|                                                         | Extension                                                  | s de fichier      |                               |     |
|                                                         | <ul> <li>Polices de</li> </ul>                             | Windows           |                               | _   |
|                                                         | <ul> <li>Fichiers d'</li> </ul>                            | aide              |                               | -   |
| Liste des ignorés (utiliser les résultats de recherche) |                                                            |                   |                               |     |
| URIsta                                                  | LIPL a tapées par HKEV LISEDS\S_1_5_21_3300410232_93257045 |                   | _                             |     |
|                                                         |                                                            |                   |                               |     |
|                                                         |                                                            |                   | OK Annu                       | Jer |

Paramètres - utilisez cette option pour sélectionner les sections du registre à balayer.

Liste des ignorés - utilisez cette option pour définir les clés du registre qui seront exclues de l'analyse. Il est utile si vous considérez que le problème découvert n'influe pas sur votre système sérieusement et vous voulez diminuer le temps de l'analyse générale. Pour supprimer une clé ou toutes les clés de la Liste des ignorés utilisez le menu contextuel (pour l'ouvrir cliquez avec le bouton droit de la souris).

**Remarque**: pour ajouter les clés du registre à la liste des ignorés, analysez d'abord les problèmes dans le registre en cliquant sur le lien **détails**; ensuite utilisez l'option **Ajouter à la liste des ignorés** du menu contextuel.

#### **Onglet Fichiers inutiles**

| Paramètres                            |                                               |                                |   |  |  |
|---------------------------------------|-----------------------------------------------|--------------------------------|---|--|--|
| Général Registre                      | Fichiers inutiles                             | Fichiers Internet temporaires  |   |  |  |
| Paramètres                            |                                               |                                |   |  |  |
| <ul> <li>Nettoyer les docu</li> </ul> | ments récents                                 |                                |   |  |  |
| ✓ Nettoyer les fichi                  | ers temporaires                               |                                |   |  |  |
| ▼ Nettoyer les fichi                  | ers inutiles du systi                         | ème                            |   |  |  |
| ▼ Nettoyer les fichi                  | ers inutiles des app                          | lications                      |   |  |  |
| Nettoria las Cabi                     |                                               |                                |   |  |  |
|                                       | ers inutiles                                  |                                |   |  |  |
| Chemin d'acces:                       |                                               |                                | _ |  |  |
| Disque local                          |                                               |                                |   |  |  |
|                                       |                                               |                                |   |  |  |
|                                       |                                               |                                |   |  |  |
|                                       |                                               |                                |   |  |  |
| Extensions de fichiers inutiles       |                                               |                                |   |  |  |
| Extension                             | Description                                   |                                |   |  |  |
| ✓ *.\$*                               | Fichiers avec des                             | extensions commençant par \$   |   |  |  |
| ⊻ *.*\$                               | Fichiers avec des                             | extensions se terminant par \$ |   |  |  |
| <b>∀</b> *,~*                         | Fichiers avec des extensions commencant par ~ |                                |   |  |  |
|                                       |                                               |                                |   |  |  |
| OK Annuler                            |                                               |                                |   |  |  |

- Nettoyer les documents récents utilisez cette option pour balayer les éléments récemment utilisés.
- Nettoyer les fichiers temporaires utilisez cette option pour balayer les fichiers temporaires sur le disque dur.
- Nettoyer les fichiers inutiles du système utilisez cette option pour balayer les fichiers inutiles dans le dossier système Windows.
- Nettoyer les fichiers inutiles des applications utilisez cette option pour balayer les fichiers inutiles de certaines applications (telles que Adobe Flash Player, Adobe Acrobat, Oracle Java, Windows Media Player, Quick Time Player et Microsoft Terminal Server Client si elles sont installées sur votre ordinateur).
- Nettoyer les fichiers inutiles utilisez cette option pour activer la liste des extensions pour détecter les fichiers inutiles par ces extensions.
  - **Chemin d'accès** utilisez cette option pour définir le disque dur où il faut rechercher les fichiers inutiles par le moyen d'extension.
  - Extensions de fichiers inutiles c'est la liste des extensions disponibles des fichiers inutiles.

#### **Onglet Fichiers Internet temporaires**

| Paramètres × |                       |                   |                               |      |  |  |
|--------------|-----------------------|-------------------|-------------------------------|------|--|--|
| Général      | Registre              | Fichiers inutiles | Fichiers Internet temporaires |      |  |  |
| Paramè       | tres                  |                   |                               |      |  |  |
| 🔽 Netto      | Vettoyer le cache     |                   |                               |      |  |  |
| 🗌 Netto      | Nettoyer l'historique |                   |                               |      |  |  |
| 🗌 Netto      | Nettoyer les cookies  |                   |                               |      |  |  |
|              |                       |                   |                               |      |  |  |
|              |                       |                   |                               |      |  |  |
|              |                       |                   |                               |      |  |  |
|              |                       |                   |                               |      |  |  |
|              |                       |                   |                               |      |  |  |
|              |                       |                   |                               |      |  |  |
|              |                       |                   |                               |      |  |  |
|              |                       |                   |                               |      |  |  |
|              |                       |                   |                               |      |  |  |
|              |                       |                   |                               |      |  |  |
|              |                       |                   |                               | ller |  |  |

- Nettoyer le cache utilisez cette option pour balayer les données cache du navigateur Internet Explorer.
- Nettoyer l'historique utilisez cette option pour balayer les données de l'historique du navigateur Internet Explorer.
- Nettoyer les cookies utilisez cette option pour balayer les données de cookies du navigateur Internet Explorer.